## 如何手動開啟 Edge 瀏覽器的 IE 相容模式?

步驟 1.要開啟 Edge 瀏覽器的 IE 模式,首先點選右上角的「…」圖示,並往下 找到「設定」。

|                                                                                                    |                       |        |           |     |       |          | <b></b>  |
|----------------------------------------------------------------------------------------------------|-----------------------|--------|-----------|-----|-------|----------|----------|
|                                                                                                    | *                     | Ô      | G         | হ∕≡ | Ē     | 9        |          |
|                                                                                                    |                       | 新索引標   | 籖         |     |       | Ctrl+T   |          |
| ● 各戶服務等線:<br>0800-236339 02-2659-7785                                                                     |                       | 新視窗    |           |     |       | Ctrl+N   | l.       |
|                                                                                                    | Ę                     | 新増 InP | rivate 視  | 窗   | Ctrl+ | Shift+N  |          |
| 登入網路銀行                                                                                                    |                       | 縮放     |           | —   | 100%  | +        | ⊿        |
|                                                                                                    | 5⁄≡                   | 我的最愛   |           |     | Ctrl+ | Shift+O  |          |
| ▲ 身分證/統一編號 請輸入身分證或統一編號                                                                                    | œ                     | 集錦     |           |     | Ctrl  | +Shift+Y | <i>i</i> |
| 身分證英文字可不分大小寫                                                                                              | Ð                     | 歷程記錄   | ŧ         |     |       | Ctrl+H   | l I      |
|                                                                                                    | $\overline{\uparrow}$ | 下載     |           |     |       | Ctrl+J   |          |
| 使用者代號 請輸入使用者代號 登入                                                                                         | B                     | 應用程式   | t         |     |       |          | >        |
| 8-12位文數字, 請留意英文字母大小寫                                                                                      | 3                     | 擴充功能   | 5         |     |       |          |          |
| (第一位得兴义子,至少二位兴义子)                                                                                         | ÷                     | 效能     |           |     |       |          |          |
|                                                                                                    | Ø                     | 列印     |           |     |       | Ctrl+P   |          |
| 彰化六信首頁 網路ATM 申請須知 使用說明 服務電話                                                                               | Ø                     | 網頁擷取   | Z         |     | Ctrl+ | +Shift+S |          |
| • 为保障你的機关,請認明太社網路銀行網批 https://ebapk.cb6c.com.tw。                                                          | C                     | Web 選題 | R.        |     | Ctrl+ | +Shift+X |          |
| • 當您要離開本網路銀行系統時,請務必執行簽出,以保障您的權益及帳戶安全:                                                                     | Ē                     | 共用     |           |     |       |          |          |
| 本系統會在您逾八分鐘未執行做任何交易時,自動執行簽出。<br><ul> <li>若使用Internet Explorer瀏覽器,建議使用Internet Explorer 9 或以上版本。</li> </ul> | බ                     | 在頁面上   | 尋找        |     |       | Ctrl+F   |          |
| • 若使用其他瀏覽器版本:建議使用 Chrome 23、Firefox 17 以上。                                                                | A»                    | 大聲朗讀   |           |     | Ctrl+ | -Shift+U |          |
|                                                                                                    | <u> </u>              | 更多工具   | Į         |     |       |          | >        |
|                                                                                                    | ŝ                     | 設定     |           |     |       |          |          |
|                                                                                                    | 0                     | 說明與意   | 見反應       |     |       |          | >        |
|                                                                                                    |                       | 關閉 Mic | crosoft E | dge |       |          |          |
| looperative of Changhua                                                                                   | Ö                     | 由您的組   | 鐵管理       |     |       |          |          |
|                                                                                                    |                       |        |           |     |       |          |          |

步驟 2.進入 Edge 瀏覽器的設定畫面後,點開左邊欄並找到「預設瀏覽器」選項。

| $\leftarrow$ | $\rightarrow$                           | C C Edge   edge://settings/def | ault |
|--------------|-----------------------------------------|--------------------------------|------|
|              |                                         |                                |      |
|              |                                         |                                |      |
|              | 設分                                      | Ê                              |      |
|              | Q                                       | 搜尋設定                           |      |
|              | 8                                       | 個人檔案                           |      |
|              | ĉ                                       | 隱私權、搜尋與服務                      |      |
|              | $\odot$                                 | 外觀                             |      |
|              |                                         | 開始、首頁及新素引標籤                    |      |
|              | Ē                                       | 分享、複製並貼上                       |      |
|              | T.                                      | Cookie 和網站權限                   |      |
|              | 6                                       | 預設瀏覽器                          |      |
|              | $\overline{\uparrow}$                   | 下載                             |      |
|              | ~~~~~~~~~~~~~~~~~~~~~~~~~~~~~~~~~~~~~~~ | 家長監護服務                         |      |
|              | Ął                                      | 語言                             |      |
|              | ē                                       | 印表機                            |      |
|              |                                         | 系統與效能                          |      |
|              | 5                                       | 重設設定                           |      |
|              | _                                       | 手機及其他裝置                        |      |
|              | Ŵ                                       | 協助工具                           |      |
|              | 9                                       | 關於 Microsoft Edge              |      |
|              |                                         |                                |      |

## 步驟 3. 瀏覽器頁面的「Internet Explorer 相容性」區塊分別要做以下設定:

1.在 Microsoft Edge 中以 Internet Explorer 開啟網站:這個選項要修改「永遠」。

2.允許在 Internet Explorer 模式中重新載入網站:這個選項要修改成「允許」。

3.最後按一下重新啟動的按鈕就會生效。

defaultBrowser

| 白貴維                                                                                                    | 目織瀏覽器已受管理                               |
|----------------------------------------------------------------------------------------------------|-----------------------------------------|
| 預設瀏覽器                                                                                                    |                                         |
| 將 Microsoft Edge 設定為您的預設瀏覽器                                                                                                    | 預設                                      |
| Internet Explorer 相容性                                                                                                    | 1                                       |
| 在 Microsoft Edge 中以 Internet Explorer 開啟網站 ⑦<br>當您在 Internet Explorer 中瀏覽時,可以選擇以 Microsoft Edge 自動開啟網站                                      | 永遠(建議) ∨<br>2                           |
| <b>允許在 Internet Explorer 模式中重新載入網站 ⑦</b><br>在 Microsoft Edge 中瀏覽時,如果網站需要相容的 Internet Explorer,您可以選擇在 Internet Exp<br>若要讓這個變更設定生效,請重新啟動您的瀏覽器 | ん許 ∨<br>blorer 模式中重新載入網站<br>3<br>○ 重新啟動 |
| Internet Explorer 模式頁面<br>這些頁面將從您新增頁面的時刻起在 Internet Explorer 模式中開啟 30 天。尚未將任何頁面新增到 I                                                        | 新增<br>Internet Explorer 模式清單中。。         |

步驟 4.設定完畢並重新啟動 Edge 瀏覽器後,開啟想要用 IE 模式檢視的網頁, 按下右上角的「…」就能找到「在 Internet Explorer 模式中重新載入」。

|                                                                    |                               | - 0 ×        |
|--------------------------------------------------------------------|-------------------------------|--------------|
|                                                                    | A to C 1 t                    | G            |
|                                                                    | 🔄 新索引模籤                       | Ctrl+T       |
| ● 客戸版務專線:<br>0800-236339 02-2659-7785                              | □ 新視窗                         | Ctrl+N       |
|                                                                    | 륺 新増 InPrivate 視窗             | Ctrl+Shift+N |
| 8路銀行                                                               | 編放 —                          | 100% + 🖉     |
|                                                                    |                               | Ctrl+Shift+O |
| 1/統一編號 請輸入身分證或統一編號                                                 | @ 集錦                          | Ctrl+Shift+Y |
| 身分證英文字可不分大小寫                                                       | 5 歷程記錄                        | Ctrl+H       |
|                                                                    | <u>↓</u> 下載                   | Ctrl+J       |
| 111號 請輸入使用者代號 登入                                                   | ➡ 應用程式                        | >            |
| 8-12位文數字,請留意英文字母大小寫<br>(第一位為英文字,至少二位英文字)                           | () 摘充功能                       |              |
|                                                                    | ∞ 效能                          |              |
|                                                                    | 🕞 列印                          | Ctrl+P       |
| 5六信首貝 網路AIM 申請須知 使用說明 服務電話                                         | 🚱 網頁攝取                        | Ctrl+Shift+S |
| 為保障您的權益,請認明本社網路銀行網址 https://ebank.ch6c.com.tw。                     | 〔〕 Web 選取                     | Ctrl+Shift+X |
| 當您要離開本網路銀行系統時,請務必執行簽出,以保障您的權益及帳戶安全:<br>本系統會在你給八公鐘主動行做任何茲異時,自動動行签出。 | 129 共用                        |              |
| 若使用Internet Explorer瀏覽器,建議使用Internet Explorer 9 或以上版本。             | ☐ 在頁面上尋找                      | Ctrl+F       |
| 若使用其他瀏覚器版本:建議使用 Chrome 23、Firefox 17 以上。                           | A <sup>№</sup> 大聲朗讀           | Ctrl+Shift+U |
|                                                                    | ☑ 在 Internet Explorer 模式中重新載入 |              |
|                                                                    | 更多工具                          | >            |
|                                                                    | (2) 設定                        |              |
|                                                                    | ⑦ 說明與意見反應                     | >            |
| hanghua                                                            | 關閉 Microsoft Edge             |              |
|                                                                    | 由您的組織管理                       |              |

步驟 5.在成功切換成 IE 模式後,網址左邊會出現藍色 IE 的圖示,如果下次開 啟相同網頁想要直接用 IE 模式開啟,可以把「下次在 IE 模式中開啟此頁面」打 勾。

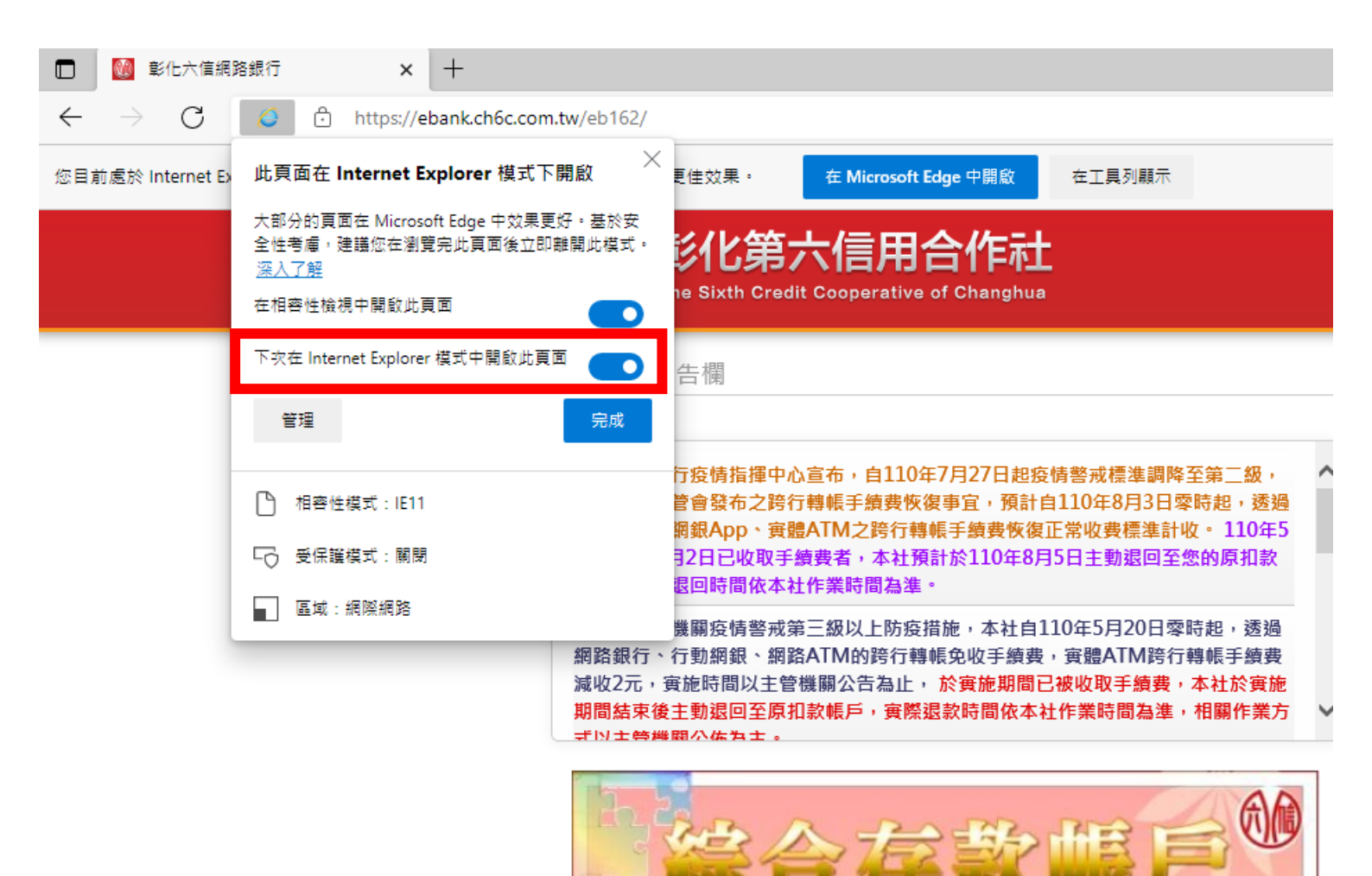

DADA PODE DADA

## 常用網址自動用 IE 模式開啟

如果需要某些網站每一次都自動用 EE模式開啟,可以利用以下步驟加入:

開啟 Edge 設定頁面,在預設瀏覽器的設定中,找到新增網址按鈕

|        |                                           |                                                                                                    | *            | o (} ⊱            | <b>@</b>     |   |
|--------|-------------------------------------------|----------------------------------------------------------------------------------------------------|--------------|-------------------|--------------|---|
|        |                                           |                                                                                                    |              | 新索引櫄籤             | Ctrl+T       |   |
|        |                                           | ● 客戶服務專線:<br>0800-236339 02-2659-7785                                                                                                    |              | 新視窗               | Ctrl+N       |   |
|        |                                           |                                                                                                    | Ę            | 新増 InPrivate 視窗   | Ctrl+Shift+N |   |
|        | 登入網路銀行                                    |                                                                                                    |              | 縮放 —              | 100% +       | 2 |
|        |                                           |                                                                                                    | £≡           | 我的最愛              | Ctrl+Shift+O |   |
| ^      | 身分證 / 統一編號                                | 請輸入身分證或統一編號                                                                                                    | œ            | 集錦                | Ctrl+Shift+Y |   |
|        |                                           | 身分證英文字可不分大小寫                                                                                                    | ত            | 歷程記錄              | Ctrl+H       |   |
|        |                                           |                                                                                                    | $\downarrow$ | 下載                | Ctrl+J       |   |
|        | 使用者代號                                     | 請輸入使用者代號                                                                                                    | B            | 應用程式              |              | > |
|        | 8-1                                       | 8-12位文數字, 請留意英文字母大小寫                                                                                                    | \$           | 擴充功能              |              |   |
| ~      |                                           | (第一位為央文子,至少二位央文子)                                                                                                    | ÷            | 效能                |              |   |
|        |                                           |                                                                                                    | Ð            | 列印                | Ctrl+P       |   |
|        | 彰化六信首頁                                    | 網路ATM 申請須知 使用說明 服務電話                                                                                                    | Ø            | 網頁擷取              | Ctrl+Shift+S |   |
|        | ,为保障你的                                    | 谢兴,註初明大计例改组伝领北 https://abapl/abapl | Q            | Web 選取            | Ctrl+Shift+X |   |
|        | <ul> <li>為床障応的</li> <li>首您要離開:</li> </ul> | 產品,調動明本社網路銀行網班 mtps//ebankchot.comtw -<br>本網路銀行系統時,請務必執行簽出,以保障您的權益及帳戶安全:                                                                                                    | ė            | 共用                |              |   |
|        | 本系統會在;<br>• 若使用Inter                      | 您逾八分鐘未執行做任何交易時,自動執行簽出。<br>net Explorer瀏覽器,建議使用Internet Explorer 9 或以上版本。                                                                                                    | බ            | 在頁面上尋找            | Ctrl+F       |   |
| -      | <ul> <li>若使用其他</li> </ul>                 | 瀏覽器版本:建議使用 Chrome 23、Firefox 17 以上。                                                                                                    | A»           | 大聲朗讀              | Ctrl+Shift+U |   |
|        |                                           |                                                                                                    | -            | 更多工具              |              | > |
|        |                                           |                                                                                                    | ණ            | 設定                |              |   |
|        |                                           |                                                                                                    | ?            | 說明與意見反應           |              | > |
|        |                                           |                                                                                                    |              | 關閉 Microsoft Edge |              |   |
| oopera | tive of Changhua                          |                                                                                                    | Ö            | 由您的組織管理           |              |   |
| 「月     |                                           |                                                                                                    |              |                   |              |   |

凸 貴組織瀏覽器已受管理 預設瀏覽器 將 Microsoft Edge 設定為您的預設瀏覽器 預設 Internet Explorer 相容性 永遠(建議) > 在 Microsoft Edge 中以 Internet Explorer 開啟網站 ⑦ 當您在 Internet Explorer 中瀏覽時,可以選擇以 Microsoft Edge 自動開啟網站 允許 〜 允許在 Internet Explorer 模式中重新載入網站 ⑦ 在 Microsoft Edge 中瀏覽時,如果網站需要相容的 Internet Explorer,您可以選擇在 Internet Explorer 模式中重新載入網站 若要讓這個變更設定生效,請重新啟動您的瀏覽器 重新啟動 新增 Internet Explorer 模式頁面 這些頁面將從您新增頁面的時刻起在 Internet Explorer 模式中開啟 30 天。尚未將任何頁面新增到 Internet Explorer 模式清單中。。

## 接下來把網址複製貼上並按新增即可,下次訪問相同網址就會自動用 IE 模式開啟。

| nternet Explorer 相容性                                                                               |                       |                       |      |
|----------------------------------------------------------------------------------------------------|-----------------------|-----------------------|------|
| 在 Microsoft Edge 中以 Internet Explorer 開啟網站 ⑦<br>當您在 Internet Explorer 中瀏覽時,可以選擇以 Microsoft Edge 自動 | 訪開啟網站                 | 僅限不相容的網站(建議使用         | ∄) ∨ |
| <b>允許在 Internet Explorer 模式中重新載入網站 ⑦</b><br>在 Microsoft Edge 中瀏覽時,如果網站需要相容的 Internet Explo         | 新增頁面                  |                       | 許 ~  |
| Internet Explorer 模式頁面<br>這些頁面將從您新增頁面的時刻起在 Internet Explorer 模式中開啟                                 | 輸入URL: 輸入網址<br>輸入URL: | 後按新增<br>m.tw/eatm162/ | 所增   |
| 更画<br>Mttps://ebank.ch6c.com.tw/eb162/                                                             | 新增                    | 取消                    | Ŵ    |

| 預設瀏覽器                                                                                                  | 已新增 'https://web       | patm.ch6c.com.tw/eatm16 | 2/' X |         |
|----------------------------------------------------------------------------------------------------|------------------------|-------------------------|-------|---------|
| Microsoft Edge 是您的預設瀏覽器                                                                                |                        |                         | 預設    |         |
| Internet Explorer 相容性                                                                                  |                        |                         |       |         |
| 在 Microsoft Edge 中以 Internet Explorer 開啟網站 ⑦<br>當您在 Internet Explorer 中瀏覽時,可以選擇以 Microsoft Edge 自動開啟網站 |                        | 僅限不相容的網站 (建議使月          | 用) ~  |         |
| 允許在 Internet Explorer 模式中重新載入網站 ⑦<br>在 Microsoft Edge 中瀏覽時,如果網站需要相容的 Internet Explorer,您可以導            | 譯在 Internet Explorer 樁 | 允<br>或中重新載入網站           | 許 🗸   |         |
| Internet Explorer 模式頁面<br>這些頁面將從您新增頁面的時刻起在 Internet Explorer 模式中開啟 30 天。您有                             | 2 個會自動以 Internet Exp   | olorer 模式開啟的網頁。。        | 新増    |         |
| 頁面                                                                                                    | 新增日期                   | 到期日                     |       | 新增成功的網址 |
| Mttps://ebank.ch6c.com.tw/eb162/                                                                       | 2022/6/15              | 2022/7/15               | 觉     |         |
| https://webatm.ch6c.com.tw/eatm162/                                                                    | 2022/6/15              | 2022/7/15               | ŵ     |         |